## 經驗分享—將 DVD 轉成數位影音檔案 羅東高中資訊媒體組邱柏翰

媒體的載體,也許10年就會隨著機器報廢或是科技的更新而變換,本館就 曾經工程浩大的將「錄影帶」轉成「DVD」光碟,「錄音帶」轉成「CD」光碟<sup>1</sup>。 先不論衍生的法律問題,但現在真的很難找到「錄放影機」和「卡帶式」的收音 機了。如果找不到這些播放工具,讀者借用的意願就會降低。

隨著科技的進展,DVD 雖然成熟,播放器也廉價隨手可得,但是,現在播 放影音檔似乎是更方便了。除了可以放在電腦裡面瀏覽,也可能做成串流媒體, 放在網路上做隨選視訊(前提當然是要合法的)。因此就會有老師來詢問說「能 不能將 DVD 轉到電腦裡面去?」問題看似簡單,實做時卻用了很多軟體才找到 方便好用的,在這邊野人獻曝與大家分享。

|           | DVD           | 影音檔            |
|-----------|---------------|----------------|
| 保存時間      | 2~5年          | 不定             |
|           | 視光碟品質而定       | 因檔案、儲存裝置損毀而    |
|           |               | 消失             |
| 是否能夠挑選播放時 | 不方便,受限於光碟讀取   | 方便,可以跳開版權宣告    |
| 間點        | 機械限制。需播放版權畫   | 的部分            |
|           | 面             |                |
| 用電腦播放的方便性 | 需要安裝播放軟體(軟體)  | 需要安裝播放軟體(軟體)   |
|           | 電腦需要有 DVD 光碟機 |                |
| 用電視播放的方便性 | 需要播放設備 (硬體),較 | 需要播放設備 (硬體),較  |
|           | 便宜            | 昂貴             |
|           | 使用時較方便        | 使用時功能較多較不方便    |
| 網路流傳      | 不方便           | 方便             |
|           | 除非將 DVD 轉成影音檔 | 可以串流媒體的方式、     |
|           | 否則只能將實體DVD郵寄  | 檔案 P2P 分享的方式於網 |
|           | 給對方。          | 路上流傳           |
| 語言/字幕選項   | 有選單           | 您可能要取捨「哪一種字    |
|           | 可以切換語言發音與字幕   | 幕」「哪一種語言」,然後   |
|           |               | 轉成檔案           |
| 重製        | 麻煩,需要燒錄機,及空   | 就像複製文書檔一樣容易    |
|           | 白光碟片          |                |

DVD 光碟與轉成影音檔案的優缺點比較如下:

<sup>1</sup> 著作權法第48條第2款所稱之「爲保存資料之必要」

若要將您的「DVD 轉到電腦」,請您先觀察這張 DVD,大概有兩種:

- 1. 有各種資料的 DVD (DVD-ROM),有影片、WORD 檔、動畫檔、投影片...... 例如廠商送的教學光碟片。
- 2. 電影的 DVD (DVD-Video),也就是說:「這個 DVD 是一部電影」。

如果是第一種光碟片,直接「複製--貼上」,就能夠將檔案放到電腦當中了。 若您的光碟是第二種光碟,那就繼續學習接下來要講的轉檔方法。

DVD-Video 轉成影片檔

前提:DVD 不能有加密保護(例如出租店的影片)

軟體:格式工廠或 Handbrake

使用格式工廠

- 軟體下載與安裝:請上網搜尋相關網頁,本文使用「阿榮福利味」網站所提供的軟體爲例:<u>http://azo-freeware.blogspot.com/2008/10/formatfactory-155.html</u>
- 2. 將 DVD 放入光碟機後執行軟體,選擇「DVD 轉成影片檔案」

| <ul> <li>格式工廠 2.60</li> <li>任務 主題設定 語言 説明</li> </ul> | . · · · · · · · · · · · · · · · · · · · |               |                   |            |
|------------------------------------------------------|-----------------------------------------|---------------|-------------------|------------|
| 移除 🔀 清空列表 🚺 🦛                                        | 科山 🕼 開始 🛛 💩 選項 📷                        | 輸出資料夾 💔 Win7z |                   |            |
| ■ 影片                                                 | DVD 轉成影片檔案                              | ]式工           |                   |            |
| DVD 醇成 影片檔案<br>管媒CD 醇型音訊檔案<br>DVD/CD 醇成 ISO/CSO 格式   | <i>木孫</i> 大小                            | 韓換狀態          | 輸出 [F2]           |            |
| ISO <> CSO<br>進階                                     |                                         |               |                   |            |
| C:\Users\user\Desktop                                |                                         | 已經過的時間        | :00:00:00 🔲 轉換完成後 | : 關閉電腦 ,;; |

3. 本電腦的光碟機是G槽,選取之後軟體會幫忙分析這張光碟

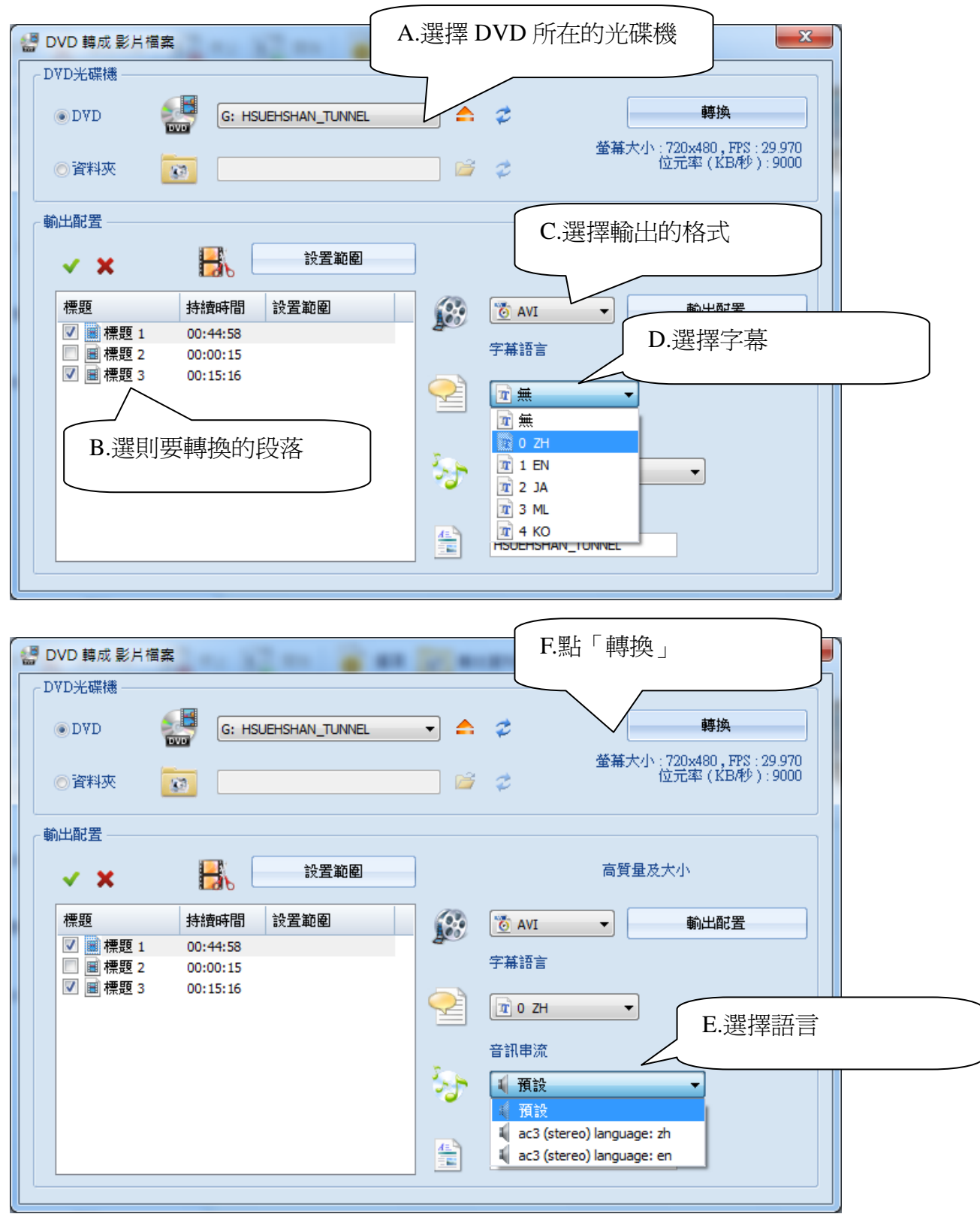

- A. 選擇 DVD 所在的光碟
- B. 選擇要轉換的段落:從經驗判斷,畫面中00:44:58的段落應該就是主要 的影片。00:15:16有可能是「幕後花絮」或是「精華篇」
- C. 選擇輸出的影片格式, AVI 是滿常見的。
- D. 選擇字幕:依照經驗:ZH中文、EN英文、JA日文、ML馬來文、KO

韓文。請注意這個字幕將會「黏入」影片當中,以後將無法去除字幕。

- E. 選擇語言:這是指「影片的發音」,依照經驗 zh 是中文發音, en 是英文發音。
- 都設定好之後,點選「轉換」,回到主畫面,不過還得再按一次「開始」,才 是真正在轉檔,初學者容易忽略。

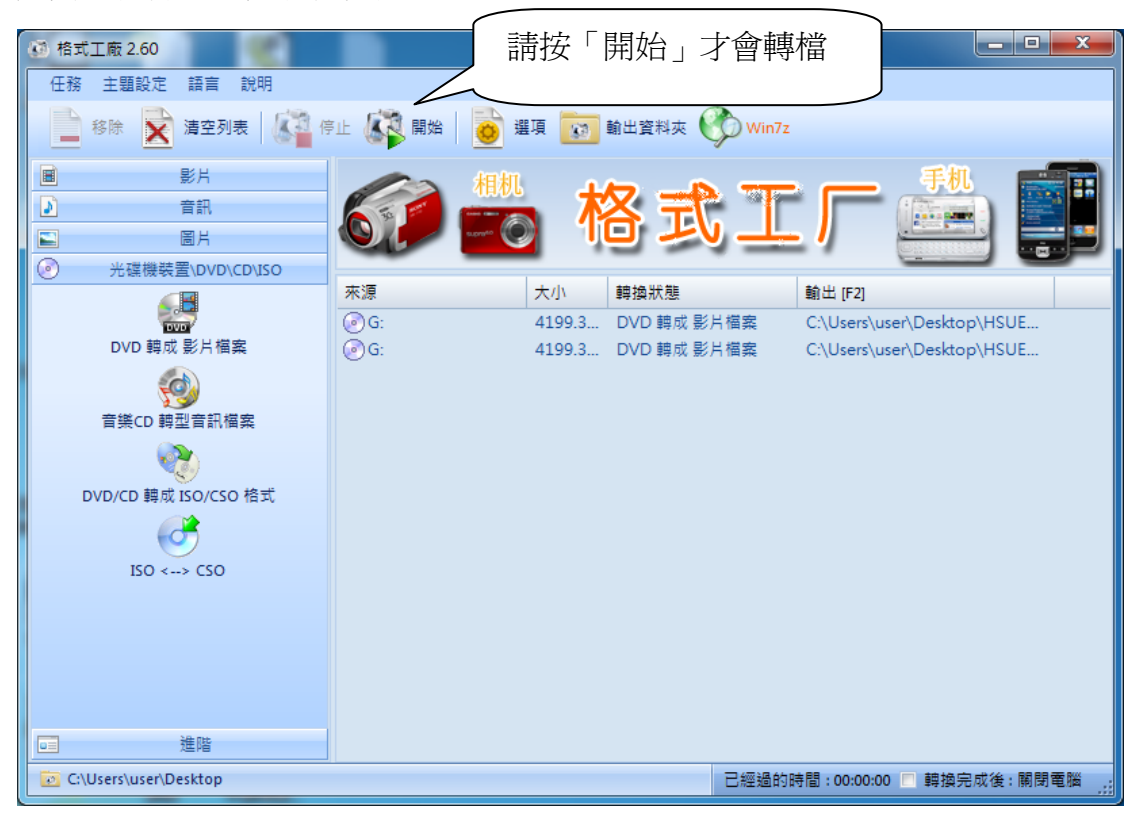

- 接下來可能需要1個鐘頭的時間轉檔,請多多等待,這會因爲個人電腦的等級、影片的長度......等因素影響。
- 6. 轉檔完成,您應該會得到一個(您存檔的名稱).avi 檔,那就是格式工廠的 轉出成果。

介紹另一套差不多功能的 Handbrake, 我是喜歡它可以做出 mkv 檔, 這樣就 有機會:

- 將 DVD 轉出一個影音檔,有不同的發音,可以讓使用者切換。(有時 候年長者或是小朋友需要看中文配音的電影)。
- 將 DVD 轉出一個影音檔,有不同的字幕,也可以關掉字幕,由使用 者切換。(許多年輕人都是這樣練出英文聽力的!)
- 3. 可以分章節段落轉檔,尤其是連續劇的 DVD,經過 Handbrake 轉檔之後,產生多個檔案不等,一次可以看一集,不用每次看片還要拉時間軸。

使用 Handbrake

- 1. 軟體下載與安裝:請用關鍵字搜尋,連往官方網站 http://handbrake.fr/。
- 2. 軟體安裝之後,執行它。
- 放入一片 DVD,這裡以院線片 DVD 為例,因為他有英文、泰文兩種配音, 英文、泰文、印尼文、國語、廣東、韓文等字幕。
- 4. 我把 DVD 片子放在 F 槽,執行軟體之後點「Source 按鈕」,選 F 槽,軟體會 幫忙分析。

| HandBrake<br>File Tools Presets Help                                                                                                    | eue Preview 💼 Activity Window                                                                       |                                                                                                    |
|----------------------------------------------------------------------------------------------------|----------------------------------------------------------------------------------------------------|----------------------------------------------------------------------------------------------------|
| Video File Ctrl+O<br>Folder Ctrl+Shift+O<br>Title Specific Scan<br>Fi\VIDEO_TS (DEAD_POETS_SOCIETY)<br>Output Settings (Preset: Normal)<br>Container: MP4 File Clarge file size Web optimized<br>Picture Video Filters Video Audio Subtitles Chapters Advanced<br>Size<br>Source:<br>Width: O Reg Aspect Ratio<br>Anamorphic: Strict V<br>Display Size: 0x0 | <ul> <li>♥ through ♥ Duration:</li> <li>Browse</li> <li>Browse</li> <li>d Pod 5G support</li> </ul> | Presets<br>Diversal<br>Pod<br>Pone & iPod Touch<br>Pone & iPod Touch<br>Pone & iPod Touch<br>Pone & iPod Touch<br>Pone & iPod Touch<br>Pod<br>Pod<br>AppleTV<br>AppleTV<br>AppleTV 2<br>Regular<br>Normal<br>High Profile<br>Legacy<br>Classic<br>AppleTV Legacy<br>iPone Legacy<br>iPod Legacy<br>Pod Legacy<br>Mode Legacy |
|                                                                                                    |                                                                                                    |                                                                                                    |

5. 軟體目前這部片有兩小時多,24 個章節。

| Source: DEAD_FOETS_SOCLETY<br>Title: 102:08:33<br>Destination:<br>File:<br>Output Settings (1 te thormal)<br>Container: MP4File Chapters Advanced<br>Size<br>Source: 720 x 480<br>Width: 20 Height: 244 0<br>Destination:<br>Display Size: 640x344<br>Container: Strict<br>Display Size: 640x344<br>Container: Strict<br>Container: Strict<br>Display Size: 640x344<br>Container: Strict<br>Container: Strict<br>Display Size: 640x344<br>Container: Strict<br>Container: Strict<br>Container: St                             | W HandBrake<br>File Tools Presets Help                                                                                                    | -may streng could              |                                                                                                    |
|----------------------------------------------------------------------------------------------------|----------------------------------------------------------------------------------------------------|--------------------------------|----------------------------------------------------------------------------------------------------|
| Source: DEAD_POETS_SOCIETY<br>Title: 1(02:08:36)      Chapters 1      through 24      Duration: 02:08:35<br>Destination:<br>File:<br>Container: MP4 File      Large file size Web optimized Pod 5G support<br>Ficture Video Filters Mideo Audio Subbities Chapters Advanced<br>Size<br>Source: 720 x 480<br>Width: 220      Height: 944<br>Cropping<br>Source: 720 x 480<br>Width: 200     Height: 944<br>Left      Dir Right<br>Bottom<br>Bottom<br>Anamorphic: Strict<br>Display Size: 640x344<br>Constant<br>Constant<br>Consta | Source 🗸 🕑 Start 💽 Add to Queue 💽 Show Queu                                                                                                    | ue 📄 Preview 🛅 Activity Window |                                                                                                    |
|                                                                                                    | Source: DEAD_POETS_SOCIETY<br>Title: 1(02:08:36)   Destination:<br>File:  Output Settings (1 t: Hormal)<br>Container: MP4 File  Large file size Web optimized<br>Picture Video Filters Video Audio Subtitles Chapters Advanced<br>Size<br>Source: 720 x 480<br>Width: 720  Height: 944  Display Size: 640x344 | through 24 Uuration: 02:08:35  | Presets<br>Duriversal<br>iPod<br>iPone & iPone & iPone &<br>iPone & iPone &<br>iPone & iPone &<br>iPone &<br>iPone & |

6. 切換到 Audio 頁面,選擇您要的配音,搭配「Add Track」按鈕,把他加入清 單。下圖顯示,我選了兩種配音。

| HandBrake       File       Iools       Presets       Help                                                                                                    |                                                                                                    |
|----------------------------------------------------------------------------------------------------|----------------------------------------------------------------------------------------------------|
| Source V Start Source Add to Queue in Show Queue Preview Activity Window Source: DEAD_POETS_SOCIETY Title: 1(02:08:36) V Chapters V 1 V through 24 V Duration: 02:08:35 Destination: File: Browse Output Settings (Preset: Custom) Container: MP4 File V Large file size Web optimized Provide Sig support                                                               | Presets<br>Apple<br>Universal<br>iPod<br>iPhone & iPod Touch<br>iPhone 4<br>iPad<br>AppleTV            |
| Picture Video Filters Video Audio Subtitles Chapters Advanced Audio Tracks Add Track Add Track Selected Track: 1 Source LEnglish (AC3) (4.0 ch)                                                                                                    | AppleTV 2<br>Regular<br>Normal<br>High Profile<br>Legacy<br>Classic<br>AppleTV Legacy<br>iPhone Legacy |
| Track         Source         Audio Codece         Mixdown         Samplerate         Bitrate         DRC           1         1 English (AC3) (4.0 ch)         AAC (faac)         Dolby Pro Logic II         Auto         160         0.0           2         2 Thai (AC3) (Dolby Surrou         AAC (faac)         Dolby Pro Logic II         Auto         160         0 | iPod Legacy                                                                                            |
|                                                                                                    | Add Remove Set Default                                                                                 |

7. 切換到 Subtitles 頁面,這裡選擇字幕,您可以選擇想要的語言之後,搭配「Add」 按鈕把他加入清單,下圖表示我選了四種語言。

| MandBrake                                                                                                    |                                                                                                    |
|----------------------------------------------------------------------------------------------------|----------------------------------------------------------------------------------------------------|
| <u>File Iools Presets Help</u>                                                                                                    |                                                                                                    |
| 🎬 Source 🛛 🕑 Start 🔯 Add to Queue 🕞 Show Queue 📄 Preview 🛅 Activity Window                                                                                                    |                                                                                                    |
| Source:       DEAD_POETS_SOCIETY         Title:       1 (02:08:36)         Destination:         File:       d:\\ 使用估用.mkv         Output Settings (Preset: Custom)         Container:       MKV File         Import Settings       Chapters         Add       Subtities         Chapters       Advanced         Subtities       Import Settings         Selected Track:       None (Click *Add" to add another track to the list)         Track:       F         F       F         English       UTF-8 | Presets  Apple Universal iPod iPhone & iPod Touch iPhone 4 iPad AppleTV AppleTV AppleTV Begular Normal High Profile Legacy Classic AppleTV Legacy The in Podie |
| Track Forced Only Burned In Default Srt Lang Srt CharCode Srt Offset                                                                                                    | iPhone Legacy<br>iPod Legacy                                                                                                    |
| 1 English (VobSub) No No No 0                                                                                                    |                                                                                                    |
| 2 Chinese (VobSub) No No No 0                                                                                                    |                                                                                                    |
| 5 Thai (VobSub) No No No 0                                                                                                    |                                                                                                    |
| 6 Korean (VobSub) No No 0                                                                                                    | Add Remove Set Default                                                                                                    |
|                                                                                                    |                                                                                                    |

8. 最後選擇輸出格式(我習慣用 mkv 檔)、輸出檔名,例如:「D:\檔案名稱.mkv」 如果都選好了,就按「Start」按鈕,請等候軟體處理。

| 👑 HandBrake                                                                                                    |                                                                                                    |                                                                                             |                  |                                            |        |                                                                                                    |
|----------------------------------------------------------------------------------------------------|----------------------------------------------------------------------------------------------------|---------------------------------------------------------------------------------------------|------------------|--------------------------------------------|--------|----------------------------------------------------------------------------------------------------|
| <u>File Tools Presets</u>                                                                                                    | <u>H</u> elp                                                                                             |                                                                                             |                  |                                            |        |                                                                                                    |
| Source 🔹 🕑 Start                                                                                                    | Add to Que                                                                                               | ue [ 📷 Show Que                                                                             | ue Preview       | w 🛅 Activity Window                        |        |                                                                                                    |
| Source: DEAD_POETS_SOCIE<br>Title: 1.(02:08:36)<br>Destination:<br>File: d:《徽来名報.mkv<br>Output Settings (Preset: Cur<br>Container: MKV File<br>Picture Video Filters Video<br>Subtitles<br>Add Remove<br>Selected Track: None (Clid<br>Track: | TY<br>Chapters<br>stom<br>file s<br>Audio Subtites<br>Import SRT<br>k "Add" to add anothe<br>Forced only | v 1 v<br>ze Web optimized<br>Chapters Advanced<br>r track to the list)<br>Burned In Default | through 24       | Duration: 02:08:35 t Char Code Offset (ms) | Browse | Presets  Apple Universal iPod iPhone & iPod Touch iPhone 4 iPad AppleTV AppleTV Regular Normal High Profile Legacy Classic |
| 6 Korean (VobSub)                                                                                                    | -                                                                                                    |                                                                                             | English 🔻        | UTF-8 🔻 0 🛓                                |        | AppleTV Legacy                                                                                                    |
| Track                                                                                                    | Forced Only Burr                                                                                         | ed In Default Srt                                                                           | Lang Srt CharCoo | de Srt Offset                              |        | iPhone Legacy<br>iPod Legacy                                                                                               |
| 1 English (VobSub)                                                                                                    | No No                                                                                                    | No -                                                                                        | -                | 0                                          |        |                                                                                                    |
| 2 Chinese (VobSub)                                                                                                    | No No                                                                                                    | No -                                                                                        | -                | 0                                          |        |                                                                                                    |
| 5 Inal (vobSub)                                                                                                    | NO NO                                                                                                    | NO -                                                                                        | -                | U                                          |        |                                                                                                    |
| Encoding Finished                                                                                                    |                                                                                                    |                                                                                             |                  | •<br>                                      |        | Add Remove Set Default                                                                                                    |

配音的部分,沒有辦法使用文字畫面來證明,不過透過播放器的選擇,是可以輸出不同的字幕。如下圖分別是:英文字幕、韓文字幕的狀況。

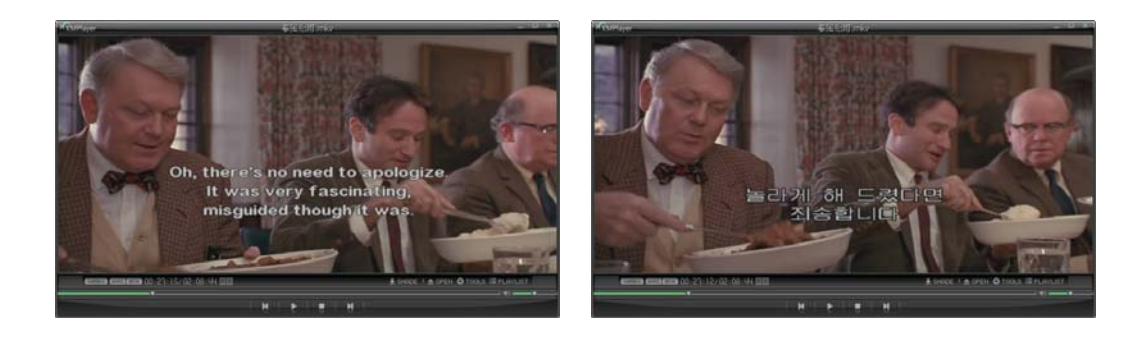

## 後記:

比較兩套軟體:

|           | 優點               | 缺點                                 |
|-----------|------------------|------------------------------------|
| 格式工廠      | ● 中文介面           | <ul> <li>◆ 大陸軟體,有時候會出現簡</li> </ul> |
|           | ● 除了轉 DVD,還可以用來  | 體字                                 |
|           | 轉現在各式各樣的影音檔      | ● 曾經遇過「掉畫格」影音不                     |
|           |                  | 同步的狀況                              |
|           |                  | ● 不能分章節抓檔                          |
| Handbrake | ● 可以做成 mkv 檔,保留多 | ● 英文介面,一般使用者不適                     |
|           | 重「語言」「字幕」的特色     | 應                                  |
|           |                  | ● 似乎只能用來轉 DVD                      |

請大家要遵守著作權的規範,轉出來的檔案僅供教學使用,切勿於網路上 P2P 流傳,甚至是賣錢。